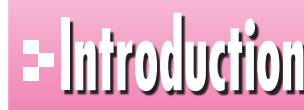

# - him 本書をご利用いただく前に

本書で学習を進める前に、ご一読ください。

#### 5 11 本書の構成について

本書は、次のような構成になっています。

#### 第1章 関数の利用

数値の四捨五入・切り捨て・切り上げ、条件による分岐、日付の計算、該当データの参照など、 よく利用される関数を解説します。

#### 第2章 表作成の活用

条件付き書式の設定、入力規則の設定、コメントの挿入、シートの保護など、表を作成する際 に知っておくと便利な機能を解説します。

第3章 グラフの活用

複合グラフや補助グラフ付き円グラフ、スパークラインを作成する方法を解説します。

#### 第4章 グラフィックの利用

SmartArtグラフィックや図形、テキストボックスを作成したり、テーマを設定したりする方法 を解説します。

第5章 複数ブックの操作 複数のブック間でセルを参照したり、データを統合したりする方法を解説します。

第6章 データベースの活用

データを集計したりテーブルを作成したりして、データベースを活用する方法を解説します。

#### 第7章 ピボットテーブルとピボットグラフの作成

ピボットテーブルやピボットグラフを作成して、データを多角的に集計・分析する方法を解説 します。

#### 第8章 マクロの作成

マクロの概要を確認し、基本的なマクロを作成・実行する方法を解説します。

#### 第9章 便利な機能

検索や置換、ブックのプロパティの設定や問題点のチェックなど、ブックを仕上げるときに役 立つ便利な機能を解説します。

#### 総合問題

Excelの実践力と応用力を養う総合問題を記載しています。

#### 付録1 ショートカットキー一覧

知っていると便利なExcelのショートカットキーを記載しています。

#### 付録2 コマンド対応表(Excel 2003→Excel 2010)

Excel 2003のコマンドがExcel 2010のコマンドにどのように対応しているかを記載して います。

#### 付録3 関数一覧

Excelの代表的な関数について解説します。

**.** 

2

### 本書の記述について

操作の説明のために使用している記号には、次のような意味があります。

|     |                                     | 199                                             |
|-----|-------------------------------------|-------------------------------------------------|
|     | キーボード上のキーを示します。                     | Ctrl (F4)                                       |
|     | 複数のキーを押す操作を示します。                    | Ctrl + C<br>(Ctrl)を押しながら(C)を押す)                 |
| « » | ダイアログボックス名やタブ名、項目<br>名など画面の表示を示します。 | 《セルの書式設定》ダイアログボックス<br>が表示されます。<br>《挿入》タブを選択します。 |
| [ ] | 重要な語句や機能名、画面の表示、<br>入力する文字列などを示します。 | 「関数のネスト」といいます。<br>「注文書」と入力します。                  |

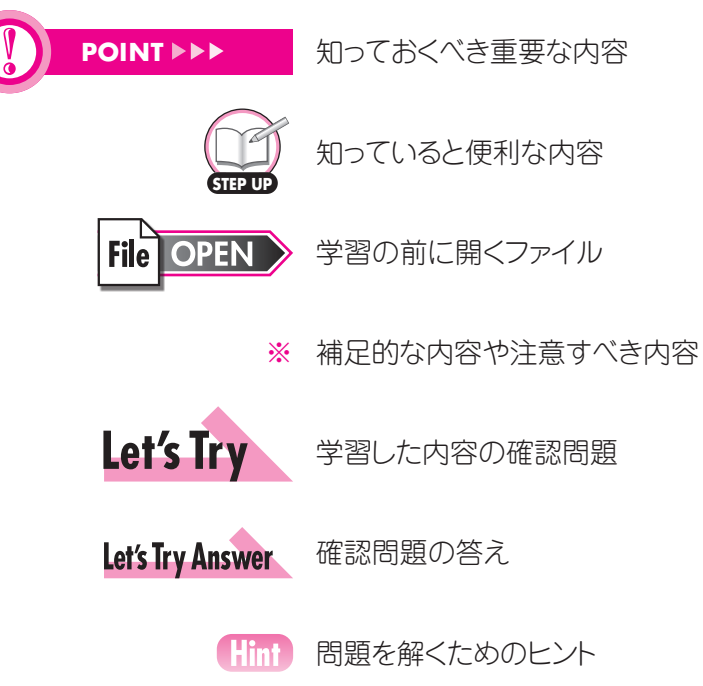

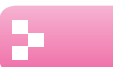

3

### 製品名の記載について

本書では、次の略称を使用しています。

| 名称                      | 略称                        |
|-------------------------|---------------------------|
| Microsoft Windows 7     | Windows 7 または Windows     |
| Microsoft Windows Vista | Windows Vista または Windows |
| Microsoft Office 2010   | Office 2010 または Office    |
| Microsoft Excel 2010    | Excel 2010 または Excel      |

### 4 学習環境について

本書を学習するには、次のソフトウェアが必要です。

Excel 2010 Adobe Reader

本書を開発した環境は、次のとおりです。

OS: Microsoft Windows 7 Professional

・アプリケーションソフト: Microsoft Office Professional Plus 2010

Adobe Reader

※環境によっては、画面の表示が異なる場合や記載の機能が操作できない場合があります。

### 5 Windows 10対応について

本書は、Windows 7およびWindows Vista環境でExcel 2010を学習する場合の操作手 順を掲載しています。Windows 10環境で学習する場合の操作手順の違いについては、当 社のホームページに掲載しています。ダウンロードしてご利用ください。

ホームページ・アドレス

http://www.fom.fujitsu.com/goods/

ホームページ検索用キーワード

FOM出版

①ブラウザーを起動し、FOM出版のホームページを表示します。

※アドレスを直接入力するか、キーワードでホームページを検索します。

②《ダウンロード》をクリックします。

③《アプリケーション》の《Excel》をクリックします。

④《2010バージョン》の《Excel 2010 応用 FPT1004》をクリックします。

⑤ 《Windows 10ユーザー向け補足資料》 の 《fpt1004 for win10.pdf》 を右クリックします。

⑥《対象をファイルに保存》をクリックします。

(7)《名前を付けて保存》ダイアログボックスが開きます。

⑧保存先を指定し、《保存》をクリックします。

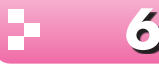

### **う** 効果的な学習の進め方について

本書の各章は、次のような流れで学習を進めると、効果的な構成になっています。

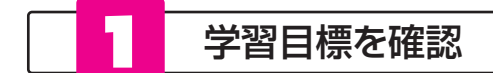

章の確認

学習を始める前に、「この章で学ぶこと」で学習目標を確認しましょう。 学習目標を明確にすることによって、習得すべきポイントが整理できます。

|   | ・Chapter 1 この章で学ぶさ<br>学習前に習得すべきポイントを理解しておき、<br>学習後には確実に習得できたかどうかを振り返りまし、 | <b>د</b>        |
|---|--------------------------------------------------------------------------|-----------------|
|   | 関数を使って、指定した桁数で数値を四捨五入できる。                                                | 000<br>→ P.14   |
| 2 | 関数を使って、指定した桁数で数値を切り捨てることができる。                                            | 000<br>→ P.15   |
| 3 | ー<br>関数を使って、指定した桁数で数値を切り上げることができる。                                       |                 |
| 4 | 関数を使って、指定した範囲内で順位を求めることができる。                                             |                 |
| 5 | -<br>関数を使って、条件がひとつの場合、複数の場合、それぞれに沿った処理を<br>実行できる。                        | ⊡ ⊡ ⊡<br>→ P.22 |
| 6 | 関数を使って、条件に一致したデータの個数を求めることができる。                                          | ⊡⊡<br>→ P.27    |
| 7 | 関数を使って、コンピューターの日付をブックに表示できる。                                             | ⊡ ⊡ ⊡<br>→ P.29 |
| 8 | -<br>関数を使って、2つの日付の差を求めることができる。                                           |                 |
| 9 | 関数を使って、参照用の表から該当するデータを求めることができる。                                         |                 |
|   |                                                                          | • R33           |

学習目標を意識しながら、Excelの機能や操作を学習しましょう。

| 第 🔁 ]                                     | 関数                                                                                                    |
|-------------------------------------------|----------------------------------------------------------------------------------------------------|
| 量                                         | 「関数」とは、あらかじめ定義されている数式です。演算記号を使って数式を入力する代わ<br>に、カッコ内に必要な引数を指定することによって、計算を行います。                                                                                     |
| 数<br>の<br>利                               | = 関数名(引数1,引数2,)                                                                                                    |
| Я                                         | <ul> <li>● 先顔に「=(等号)」を入力します。</li> <li>● 顔数名を入力します。</li> <li>● 顔数名を入力します。</li> <li>● 調整名は高大文字へ入れても歩いません。</li> <li>● 2015年と、一つ回回2、6 2015年月(14) エントンプレルした</li> </ul> |
|                                           | ● 引数をカッコで囲み 各引数は【(カンマ)】で区切ります。<br>※関数によって、指定する引数は異なります。                                                                                                    |
| 5 2                                       | 関数の入力方法                                                                                                    |
|                                           | 関数を入力する方法には、次のようなものがあります。                                                                                                    |
| 10.0 area).<br>20 3년<br>- 4 72 <b>4</b> 7 | ● Σ (合計)を使う<br>[SUM][AVERAGE][COUNT][MAX][MIN]の                                                                                                    |
|                                           | ************************************                                                                                                    |
| 1. *******                                |                                                                                                    |
| a tai watao                               | が                                                                                                    |
| No. 1                                     |                                                                                                    |

1

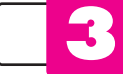

#### 練習問題にチャレンジ

章の学習が終わったあと、「練習問題」にチャレンジしましょう。 章の内容がどれくらい理解できているかを把握できます。

|    | Exelupe                                                                                                    | 淋首问                                                                                                    | 疋旦                                                                                                    |                                                                                         |                                                             |                                                                                                    |                                                                                 |                                                                                                    |                                                     | 解智                                        | 皆►別冊                  |
|----|----------------------------------------------------------------------------------------------------|----------------------------------------------------------------------------------------------------|----------------------------------------------------------------------------------------------------|-----------------------------------------------------------------------------------------|-------------------------------------------------------------|----------------------------------------------------------------------------------------------------|---------------------------------------------------------------------------------|----------------------------------------------------------------------------------------------------|-----------------------------------------------------|-------------------------------------------|-----------------------|
| 筆  |                                                                                                    | 完成図のような表                                                                                                    | を作成しま                                                                                                    | しょう。                                                                                    |                                                             |                                                                                                    |                                                                                 |                                                                                                    |                                                     |                                           |                       |
| Ĩ  | File OPEN                                                                                                    | フォルダー「第1章」<br>※アクティブシートをも                                                                                                    | のブック「第1<br>」り替えて、各ジ                                                                                                    | 章練習<br>(ートの内                                                                            | 問題」のシ<br> 容を確認                                              | ート「個」<br>しておき:                                                                                                    | した打撃に                                                                           | 「績」を                                                                                                    | 聞いてま                                                | らきましょ                                     | э.                    |
| 関  | ●完成図                                                                                                    |                                                                                                    |                                                                                                    |                                                                                         |                                                             |                                                                                                    |                                                                                 |                                                                                                    |                                                     |                                           |                       |
| 刻の | MAR PLER                                                                                                    | P G C Ros                                                                                                    | - '                                                                                                    | 1                                                                                       |                                                             |                                                                                                    |                                                                                 |                                                                                                    | 1                                                   |                                           |                       |
| 利用 | - 918 ± 1.<br>1.1510 -                                                                                                    | a the T                                                                                                    | - 2000 1690<br>2 1 100                                                                                                    | me.                                                                                     | 70 4-21                                                     | ÷                                                                                                    | 69 S                                                                            | H 16-1                                                                                                    | IF C                                                | RE 4                                      | 175 K.94<br>50 850    |
|    | 1 401 - CA<br>1 1024 - CA<br>2 1025 - CA                                                                                                    | [[關於지]] 문                                                                                                    |                                                                                                    |                                                                                         | 2                                                           |                                                                                                    | - 1                                                                             | 1                                                                                                    | 2 3                                                 | 4.1                                       |                       |
|    | 1 - 20 4 1 - 1<br>1 - 20 4 - 1<br>1 - 20 4 - 1                                                                                                    | ( <b>199</b> 8)   E                                                                                                    |                                                                                                    | -                                                                                       | Ĕ.                                                          | 1                                                                                                    |                                                                                 | -                                                                                                    | ; ;                                                 | 4                                         |                       |
|    | 1 (# 2# 30<br>12 Emilia - 20<br>12 112 - 20                                                                                                    | A 1.991 7 00<br>Def 4.554 00<br>Def 4.554 00                                                                                                    |                                                                                                    | 12                                                                                      | 5 .                                                         | 1                                                                                                    | 5                                                                               | -                                                                                                    | i !                                                 | 1                                         | 3                     |
|    | n ange                                                                                                    | UF. 60                                                                                                    |                                                                                                    | 5.5                                                                                     | i.                                                          |                                                                                                    | - 2                                                                             | -                                                                                                    | 1.0                                                 | 2                                         |                       |
|    | 11 25129 V.                                                                                                    |                                                                                                    | - : · ·                                                                                                    | 5                                                                                       |                                                             |                                                                                                    | - 5                                                                             | -                                                                                                    |                                                     | - 20                                      |                       |
|    |                                                                                                    |                                                                                                    |                                                                                                    | *                                                                                       | Č.                                                          |                                                                                                    | 1                                                                               |                                                                                                    | 1 3                                                 |                                           |                       |
|    | HUS -                                                                                                    | 08 27                                                                                                    |                                                                                                    |                                                                                         |                                                             |                                                                                                    | - 6-                                                                            | į.                                                                                                    |                                                     | -í                                        | 2 -                   |
|    | A CARLER AND A CARLER AND A CAR |                                                                                                    | · · · ·                                                                                                    | 1                                                                                       | 1                                                           | 1                                                                                                    | 2                                                                               | 1                                                                                                    | : 3                                                 | 1                                         | , .,                  |
|    | 2 16775 P<br>2 1697 V<br>2 167                                                                                                    | <b>花</b> 沢                                                                                                    |                                                                                                    | 1                                                                                       | 1.                                                          | 1 1                                                                                                    | 4                                                                               | -                                                                                                    | 12                                                  | 1                                         |                       |
|    | રે દેવેલના છે.<br>સ                                                                                                    | 8.204 C                                                                                                    | . : <u>.</u>                                                                                                    | 51                                                                                      | -                                                           | a i                                                                                                    | ···                                                                             | 1                                                                                                    | · 1                                                 | 2                                         |                       |
|    |                                                                                                    | <ul> <li>②セル(C4)に、4<br/>しよう。シート「<br/>次に、セル(C4)</li> <li>③セル(N4)に、3<br/>「打車」が高い)<br/>次に、セル(N4)</li> <li>③セル(O4)に、3<br/>「本塁打」が多(<br/>次に、セル(P4)に、3<br/>「打車」があ約3<br/>次に、セル(P4)</li> </ul> | (川【B4】の「<br>デーム一覧」」<br>の数式をコ<br>の入目の<br>順に「1」「2」<br>の数式をコ<br>の1人目の<br>い順に「1」「「<br>の数式をコ<br>での1人目の<br>い順に「1」「「<br>の数式をコ<br>での1人目の<br>の気式をコ<br>のの入目の<br>の気式をコ<br>ののした。<br>ののした。<br>ののし、<br>ののし、<br>ののし、<br>ののし、<br>ののし、<br>ののし、<br>ののし、<br>ののし | チーム<br>のビーレ<br>「打事順<br>「3」・・・<br>「本塁」・<br>し<br>「本塁」・<br>し<br>「本塁」・<br>し<br>「すまれに<br>ピーレ | ID]にします。<br>「「「」」<br>「」」<br>「」」<br>「」」<br>「」」<br>「」」<br>「」」 | 1応する<br>「ホイリー」で、<br>「ホイリー」で、<br>「ホイリー」で、<br>「ホイリー」で、<br>「小川」で、<br>「ホイリー」で、<br>「小川」で、<br>「ホイリー」で、<br>「小川」で、<br>「ホイリー」で、<br>「<br>「ホーン」で、<br>「<br>「<br>「<br>「<br>「<br>「<br>「<br>「<br>「<br>「<br>「<br>「<br>「 | 5「チー」<br>間を完成<br>を式<br>で、<br>で、<br>で、<br>で、<br>で、<br>で、<br>で、<br>で、<br>で、<br>で、 | (名)を<br>えさせま<br>入力し<br>式させま<br>たんナ<br>に<br>の<br>式を<br>を<br>え<br>、<br>次<br>さ<br>せ<br>ま<br>、<br>、<br>つ<br>し<br>で<br>、<br>、<br>つ<br>し<br>、<br>、<br>、<br>つ<br>し<br>、<br>、<br>つ<br>し<br>、<br>、<br>、<br>つ<br>し<br>、<br>、<br>、<br>、 | 表示す<br>:しょう。<br>ましょう<br>しまし<br>:しょう<br>しまし<br>:入すよう | る数式<br>う。<br>。<br>う。<br>ましょう<br>。<br>ましょう | を入力)<br>。<br>。<br>です。 |
|    |                                                                                                    | #],#[0] []]                                                                                                    |                                                                                                    | 変換しま <sup>。</sup>                                                                       | <b>す。</b><br>T-表彰↓/                                         | つ右毎ヶ                                                                                                    | \$                                                                              | 「ス粉ゴ                                                                                                    | **1+                                                | ol.≢L.                                    |                       |
|    |                                                                                                    | していしないに、またし、またし、またし、またし、していています。 「本塁打」が20次に、セル【Q4】                                                                                                    | (0)1人目の<br>本以上あれ<br> の数式を <sup></sup>                                                                                                    | 14941<br>13[0]<br>12-17                                                                 | 」。夜歌]0<br>、そうでな<br>て、「本恩                                    | ン<br>日 ボ<br>に<br>い<br>に<br>り<br>行<br>表<br>意                                                                                                    | e 衣べ S<br>ず[ー]を<br>刻欄を3                                                         | r io gy i<br>E 返すよ<br>完成さ <sup>.</sup>                                                                                                    | いを入り<br>こうにし<br>せましょ                                | ,しまし。<br>ます。<br>:つ。                       | メ ノ 。                 |
|    |                                                                                                    |                                                                                                    | 10230C20 C=                                                                                                    |                                                                                         |                                                             |                                                                                                    |                                                                                 |                                                                                                    |                                                     |                                           |                       |

学習成果をチェック

章の始めの「この章で学ぶこと」に戻って、学習目標を達成できたかどうかを チェックしましょう。

十分に習得できなかった内容については、該当ページを参照して 復習するとよいでしょう。

| PCimpler 1 この章で学ぶこ                                 | دك                  |
|----------------------------------------------------|---------------------|
| 学習前に習得すべきポイントを理解しておき、<br>学習後には確実に習得できたかどうかを振り返りまし。 | ょう。                 |
| ] 関数を使って、指定した桁数で数値を四捨五入できる。                        | Ø □ □<br>→ P.14     |
| 2 関数を使って、指定した桁数で数値を切り捨てることができる。                    |                     |
| 3 関数を使って、指定した桁数で数値を切り上げることができる。                    | <ul> <li></li></ul> |
| 4 関数を使って、指定した範囲内で順位を求めることができる。                     | Ø                   |
| 5 関数を使って、条件がひとつの場合、複数の場合、それぞれに沿った処理を<br>実行できる。     | Ø □ □<br>→ P.22     |
| 6 関数を使って、条件に一致したデータの個数を求めることができる。                  | Ø □ □<br>→ P.27     |
| 7 関数を使って、コンピューターの日付をブックに表示できる。                     |                     |
| 8 関数を使って、2つの日付の差を求めることができる。                        |                     |
| 9 関数を使って、参照用の表から該当するデータを求めることができる。                 | Ø                   |
|                                                    |                     |

### / 添付「データCD-ROM」について

本書には、「データCD-ROM」を添付しています。 このCD-ROMには、次のファイルが収録されています。

- ●「第1章」~「第9章」で使用するファイル ●「総合問題」で使用するファイル
- ●「総合問題」で使用するファイル

### ◆セットアップ方法

学習の前に、セットアップを実行し、パソコンにファイルをコピーしてください。

参照(R)...

< 戻る(B) 次へ (N)> キャンセル

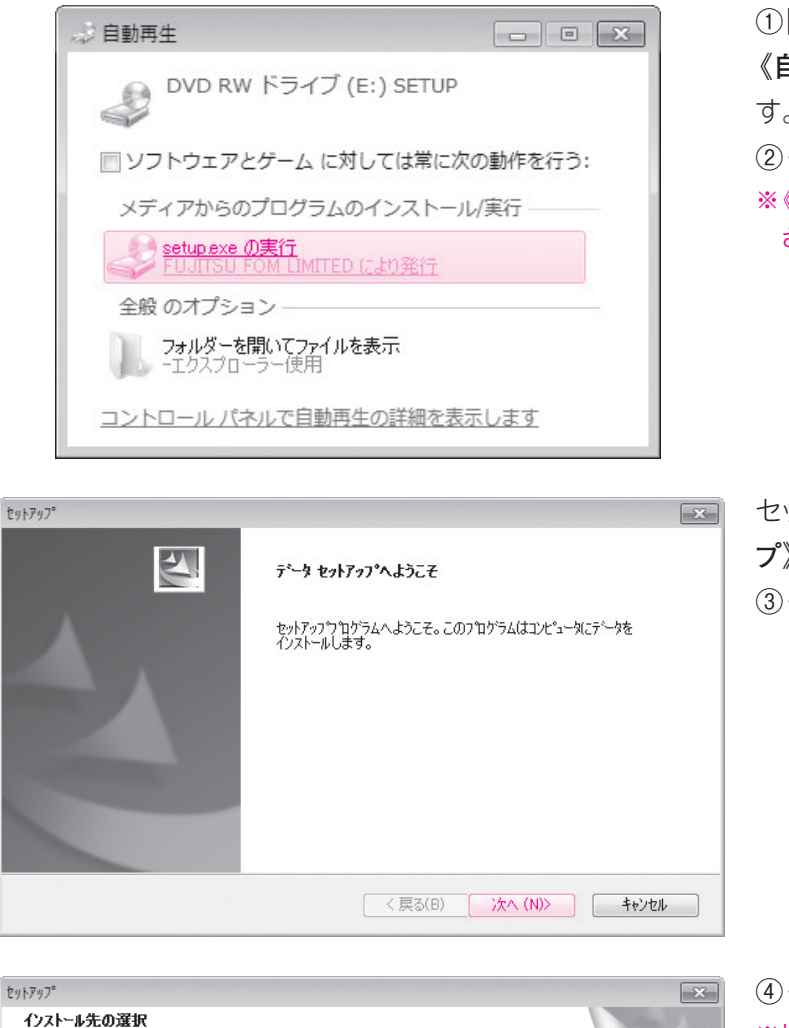

ファイルをインストールするフォルダを選択します。

インストール先のフォルダ

C:¥Users¥FOM出版¥Documents

セットアップペは、 )欠のフォルタミン データ をインストールします。

このフォルダへのインストールは、D欠へ]ホタンをクリックします。

別のフォルダヘインストールする場合は、「参照]ホタンをワックしてフォルタを選択してください。

①「データCD-ROM」をドライブにセットします。 《自動再生》ダイアログボックスが表示されま す。

②《setup.exeの実行》をクリックします。 ※《ユーザーアカウント制御》ダイアログボックスが表示 される場合は、《はい》または《続行》をクリックします。

セットアッププログラムが起動し、《セットアップ》ダイアログボックスが表示されます。 ③《次へ》をクリックします。

④《インストール先のフォルダ》を確認します。
 ※初期の設定では、「Documents」になります。
 ※ほかの場所にコピーする場合は、《参照》をクリックします。
 ⑤《次へ》をクリックします。

⑤《次へ》をクリックしょう。コピーが開始されます。

1

2

3

4

5

6

7

8

9

総

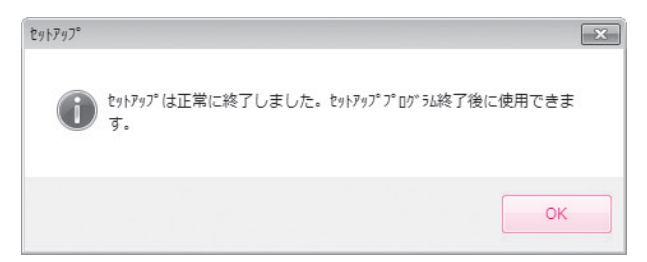

コピーが終了すると、図のようなメッセージが 表示されます。 ⑥《OK》をクリックします。 ※「データCD-ROM」をドライブから取り出しておきましょ う。

### ◆コピー内容の一覧

セットアップが完了すると、《ドキュメント》にフォルダー「Excel2010応用」が作成されます。 フォルダー「Excel2010応用」には、次のような内容がコピーされます。フォルダーを開いて 確認してください。

| 整理 ▼ 共有 ▼ 書    | き込む 新しいフォル            | ダー              |            | = • • • • |
|----------------|-----------------------|-----------------|------------|-----------|
| ☆ お気に入り ダウンロード | ドキュメント<br>Excel2010応用 | ライブラリ           | 並べ替え:      | フォルダー ▼   |
| 🌉 デスクトップ       | 名前                    | 更新日時            | 種類         | サイズ       |
| 📃 最近表示した場所     | 総合問題                  | 2010/08/02 0:00 | ファイル フォルダー |           |
|                | 1章                    | 2010/08/02 0:00 | ファイル フォルダー |           |
| 🍃 ライブラリ        | 第2章                   | 2010/08/02 0:00 | ファイル フォルダー |           |
| ■ ドキュメント       | )) 第3章                | 2010/08/02 0:00 | ファイル フォルダー |           |
| ■ ピクチャ         | )) 第4章                | 2010/08/02 0:00 | ファイル フォルダー |           |
| ■ ビデオ          | 第5章                   | 2010/08/02 0:00 | ファイル フォルダー |           |
|                | ) 第6章                 | 2010/08/02 0:00 | ファイル フォルダー |           |
| J ミューシック       | )) 第7章                | 2010/08/02 0:00 | ファイル フォルダー |           |
|                | ) 第8章                 | 2010/08/02 0:00 | ファイル フォルダー |           |
| ■ コンピューター      | ) 第9章                 | 2010/08/02 0:00 | ファイル フォルダー |           |
| 🖣 ネットワーク       |                       |                 |            |           |

※コピーしたファイルはP.14「第1章 STEP3 数値の四捨五入・切り捨て・切り上げを行う」以降で使用します。

### ◆コピー先の場所

本書では、ファイルの場所を《ドキュメント》内のフォルダー「Excel2010応用」としています。 《ドキュメント》以外の場所にコピーした場合は、フォルダーを読み替えてください。

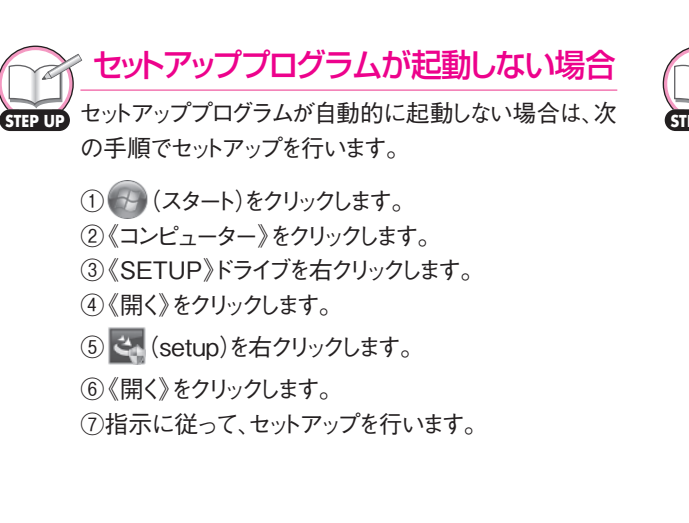

#### 🖓 再セットアップの留意点

★書を一度学習したあとに再度学習するときは、フォル ダー「Excel2010応用」を削除してから、再度「データ CD-ROM」のセットアップを実行します。 フォルダー「Excel2010応用」を削除する方法は、次の とおりです。

(スタート)をクリックします。
 (スタート)をクリックします。
 (アキュメント)をクリックします。
 フォルダー「Excel2010応用」を選択します。
 (Delete)を押します。
 (はい)をクリックします。

### **3** 画面の設定について

本書では、画面解像度を「1024×768ピクセル」に設定した環境を基準に、サンプル画面を掲載しています。

異なる画面解像度では、ボタンの形状や配置が本書と異なる場合があります。本書と同様に 設定する方法は、次のとおりです。

※画面解像度を変更すると、デスクトップのアイコンの配置が変更される場合があります。ご注意ください。

#### ◆Windows 7の場合

| 00- | ■ ≪ デスクトップのカスタ | ママイズ → ディスプレイ → 画面の解像度<br>- | <ul> <li>✓ 4y コントロール パネルの検索 𝒫</li> </ul> | ② <b>《コントロールパネル》</b> をクリックします。                                                                                                    |
|-----|----------------|-----------------------------|------------------------------------------|----------------------------------------------------------------------------------------------------|
|     | ディスプレイ表示の変更    | 8                           | 50 mm                                    | ③《画面の解像度の調整》をクリックします。                                                                                                    |
|     |                |                             | 検出(C)<br>識別(I)                           | ④《解像度》の ▼をクリックします。                                                                                                    |
|     |                |                             |                                          | ⑤ ● をドラッグし、《1024×768》に設定しま                                                                                                    |
|     | ディスプレイ(S):     | 1. VL-177SEL 👻              |                                          | <b>_</b>                                                                                                    |
|     | 解像度(R):        | 1024 × 768 👻                |                                          | $(6)$ $(OK)$ $(F_{0})$ $(F_{0})$ $($ |
|     | 向き(0):         | 構  ▼                        |                                          |                                                                                                    |
|     |                |                             | 詳細設定                                     | ※確認メッセーンが衣小される場合は、《変更を維持 9                                                                                                    |
|     | テキストやその他の項目    | 目の大きさの変更                    |                                          | る》をクリックします。                                                                                                    |
|     | どのディスプレイ設定を    | を選択しますか?                    |                                          |                                                                                                    |
|     |                | OK                          | きャンセル 適用(A)                              |                                                                                                    |

### ◆Windows Vistaの場合

| 画面の設定<br>ELタ                                                                                                 |                                                                  |                                                      |                                 |                              |                                                |     |
|----------------------------------------------------------------------------------------------------|------------------------------------------------------------------|------------------------------------------------------|---------------------------------|------------------------------|------------------------------------------------|-----|
| モニタ アイ<br>せてください                                                                                             | コンをドラッグ<br><sup>\</sup> 。                                        | りしてお使いの                                              | モニタと含                           | <u></u> 合わ                   | モニタの識別                                         | (I) |
|                                                                                                    | _                                                                |                                                      |                                 |                              | _                                              |     |
|                                                                                                    |                                                                  | 1                                                    | 4                               | >                            |                                                |     |
|                                                                                                    |                                                                  | L                                                    |                                 |                              |                                                |     |
|                                                                                                    | -                                                                |                                                      |                                 |                              |                                                |     |
|                                                                                                    |                                                                  |                                                      |                                 |                              |                                                |     |
| 1. RADEON                                                                                                    | X300/X550 S                                                      | Geries (Micros                                       | soft Corpo                      | pration                      | - WDDM)上の                                      | 0.  |
| <ol> <li>I. RADEON</li> <li>☑ このモニ</li> </ol>                                                                | X300/X550 S                                                      | Geries (Micros<br>ිබ(T)                              | soft Corpo                      | oration                      | - WDDM) 上a                                     | ) • |
| <ol> <li><b>1. RADEON</b></li> <li><b>1. COTE</b></li> <li><b>1. COTE</b></li> <li><b>1. COTE</b></li> </ol> | X300/X550 S<br>タをメインにす<br>ップをこのモニ                                | Geries (Micros<br>つる(T)<br>こ夕上で移動で                   | soft Corpo                      | oration<br>こする(E             | - WDDM) 上a                                     | D • |
| <ol> <li>RADEON</li> <li>ごのモニ</li> <li>デスクト</li> <li>解像度(R):</li> </ol>                                      | X300/X550 S<br>タをメインにす<br>ップをこのモニ                                | Series (Micros<br>つる(T)<br>こ夕上で移動で                   | soft Corpo<br>きるよう(             | oration<br>こする(E<br>色(       | - WDDM) 上o                                     | D • |
| <ol> <li>RADEON</li> <li>マ このモニ</li> <li>マ デスクト</li> <li>解像度(R):</li> <li>低</li> </ol>                       | X300/X550 S<br>タをメインにす<br>ップをこのモニ                                | Geries (Micros<br>つる(T)<br>こ今上で移動で                   | soft Corpo<br>きるよう(<br>。<br>高   | oration<br>こする(E<br>色(<br>最) | - WDDM) 上の<br>E)<br>C):<br>高 (32 ビット)          |     |
| 1. RADEON<br>☑ このモニ<br>☑ デスクト<br>解像度(R):<br>低                                                                | x300/X550 S<br>タをメインにす<br>ップをこのモニ<br>0<br>1024 x 768 と           | Geries (Micros<br>つる(T)<br>こタ上で移動で<br>こクセル           | soft Corpo<br>きるよう(             | oration<br>こする(E<br>色(<br>最) | - WDDM) 上の<br>E)<br>C):<br>高 (32 ビット)          |     |
| <ol> <li>RADEON</li> <li>このモニ</li> <li>デスクト</li> <li>解像度(R):</li> <li>低</li> <li>最適な表示が</li> </ol>           | x300/X550 5<br>タをメインにす<br>ップをこのモニ<br>0<br>1024 x 768 と<br>得るための詳 | Geries (Micros<br>つる(T)<br>ニタ上で移動で<br>こクセル<br>細を表示しま | soft Corpo<br>きるよう(<br>「高<br>す。 | cする(E<br>色(<br>最)            | - WDDM)上(<br>E)<br>C):<br>第(32 ビット)<br>詳細設定(V) |     |

 (スタート)をクリックします。
 (スタート)をクリックします。
 (コントロールパネル》をクリックします。
 (画面の解像度の調整》をクリックします。
 (解像度》の)をドラッグし、《1024×768ピ クセル》に設定します。
 (OK》をクリックします。
 ※確認メッセージが表示される場合は、《はい》をクリックします。

| 2           |
|-------------|
| 3           |
| 4           |
| 5           |
| 6           |
| 7           |
| 8           |
| 9           |
| 総合問題        |
| 付<br>録<br>1 |
| 付<br>録<br>2 |
| 付録<br>3     |
| 索引          |
|             |
|             |

. .

## **ジ** デスクトップのデザインについて

本書では、Windowsのデスクトップのデザインを「Windows 7 ベーシック」または 「Windows Vista ベーシック」に設定した環境を基準に、サンプル画面を掲載しています。 異なるデザインでは、タイトルバーや最大化・最小化などのボタンのデザインが本書と異なる 場合があります。

本書と同様に設定する方法は、次のとおりです。

### ◆Windows 7の場合

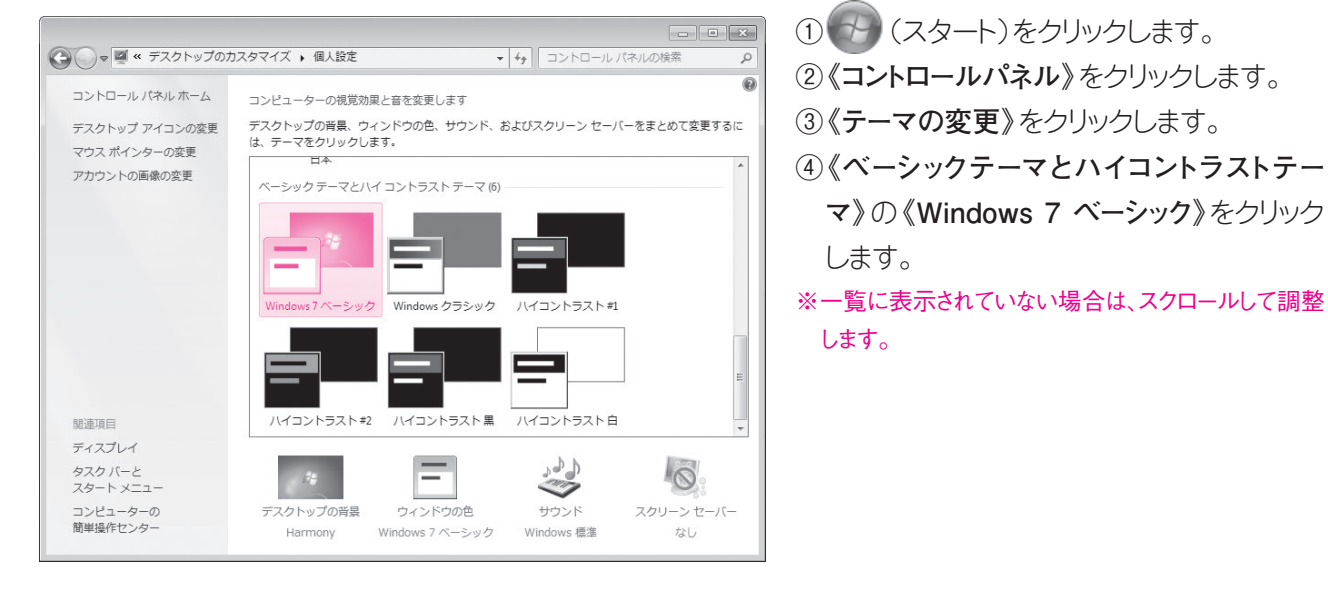

### ♦Windows Vistaの場合

| <ul> <li>デザインの設定</li> <li>デザイン</li> </ul>                                                                                   |                                   | ×           |
|----------------------------------------------------------------------------------------------------|-----------------------------------|-------------|
| <u>非アクティブ ウィン</u><br>アクティブ ウィン<br>ウィンドウの文字                                                                                  | ドウ<br><u>ドウ</u><br>メッセージボ 区<br>OK |             |
| 配色(C):<br>Windows Aero<br>Windows Vista ペーシック<br>Windows スタンダード<br>Windows クランック<br>パイコントラスト 日<br>パイコントラスト 黒<br>パイコントラスト #2 |                                   |             |
|                                                                                                    | OK *                              | キャンセル 適用(A) |

- ① 🚱 (スタート)をクリックします。
- ②《**コントロールパネル**》をクリックします。
- ③《**色のカスタマイズ**》をクリックします。
- ※《色のカスタマイズ》がない場合は、《配色の変更》 をクリックします。
- ④《詳細な色のオプションを設定するにはクラ シックスタイルの[デザイン]プロパティを開 きます》をクリックします。

※環境によって、この画面は表示されない場合があります。

- ⑤《配色》の一覧から《Windows Vista べー シック》を選択します。
- ⑥《OK》をクリックします。